DEUTSCHE BÖRSE 

# User manual

## eListing – Designated Sponsor

Stand 26/11/2013

Page I

## Table of Contents

| 1   | Introduction1                                      |
|-----|----------------------------------------------------|
| 2   | Use1                                               |
| 2.1 | Terms and conditions of use1                       |
| 2.2 | Technical Requirements1                            |
| 2.3 | Data Protection2                                   |
| 2.4 | Access                                             |
| 2.5 | Login/Registration2                                |
| 3   | eListing – User Interface                          |
| 4   | Applications – User Interface                      |
| 4.1 | Application for a mandate as Designated Sponsor 10 |
| 4.2 | Termination of mandate as Designated Sponsor       |
| 5   | Portfolio Management – Designated Sponsor17        |
| 5.1 | Designated Sponsor                                 |
| 5.2 | Designated Sponsor Pool                            |

## 1 Introduction

The purpose of this manual is to make it easier to understand and use the electronic securities tool (hereinafter "eListing"), specifically for placing and terminating Designated Sponsor Instructions. Use of eListing is free of charge.

## 2 Use

## 2.1 Terms and conditions of use

The Terms and Conditions of the Member Section, supplemented by the Terms and Conditions for the Use of the Online Service "Electronic Tool for Securities (eListing)" apply. In the event of any discrepancies or contradictions, the Terms and Conditions for the Use of the Online Service shall take precedence over those of the Member Section.

The link to the Terms and Conditions of the Member Section can be found in the footer on the home page of the <u>Member Section</u>.

eListing is provided by Deutsche Börse AG ("DBAG"), Mergenthalerallee 61, 65760 Eschborn.

## 2.2 Technical Requirements

- § To use the web services we recommend Microsoft Internet Explorer, up to version 8.0, or Firefox. At present, Internet Explorer 9.0 can also be used in compatibility mode. Other browsers such as Opera or Safari are not currently supported.
- § For optimum presentation, we recommend a screen resolution of 1280 x 1024 pixels.
- **§** Important note:

In order to use the technical services of Deutsche Börse AG you must first activate SSL (Secure Socket Layer) in Internet Explorer. Java Script is also required to manage user settings. You can also find the latest technical requirements for the best use of the Member Section on our website: <u>http://member.deutsche-boerse.com</u> > "Technische Anforderungen" ["Technical Requirements"].

- **§** Should you have any problems with these technical requirements, please contact your company's systems administrator.
- § Timeout: For security reasons, all open sessions in the Xetra Member Section shut down after a certain time. After one hour of inactivity or 8 hours after logging in, you will receive a message. In such a case close all browser windows and log in again.

## 2.3 Data Protection

The companies of the Deutsche Börse Group are aware of the importance of the personal data entrusted to them. When processing personal data, the protection of your privacy is important to us, which we take into consideration in all our business processes. Personal data are captured, processed and used solely in compliance with the rules on data protection in force in the country in which the entity responsible for the date processing has its registered office.

You can find more information about data protection here.

## 2.4 Access

eListing is available to all companies and stockbrokers who are admitted to trading on the FWB and have been given access to stock exchange data processing systems. Companies authorized to take part are hereinafter referred to as "Participants".

Following successful registration, a participant can apply for corresponding access for his colleagues (hereinafter referred to as "Users"). Users who require access should apply to the central coordinator in their company.

Should you require further information, please click on the following link to the Member Section.

Help for Member Section.

## 2.5 Login/Registration

To use eListing, please log in at the Member Section of the Deutsche Börse Group.

Alternatively, you can complete the following steps

1. Go to the website of the Deutsche Börse Group <u>www.deutsche-boerse.com</u>. On the right of the home page, select "log in". Now click on "more logins".

| <u>Deutsche Börse AG</u> 55.00€⇒                                                                                                    |                                                                                                    |                                                                                                    | Home    | Contact                                                                                                    | Regulation                                            | Training                                  | 中文               | Русский                                               | Deutsch                                   | e Version                    |
|----------------------------------------------------------------------------------------------------|----------------------------------------------------------------------------------------------------|----------------------------------------------------------------------------------------------------|---------|----------------------------------------------------------------------------------------------------|-------------------------------------------------------|-------------------------------------------|------------------|-------------------------------------------------------|-------------------------------------------|------------------------------|
| DEUTSCHE BÔRSE<br>GROUP                                                                                                    | About us Investor<br>relations                                                                              | Corporate<br>responsibility                                                                         | Career  |                                                                                                    | Media<br>relation                                     | 15                                        |                  | Thursday,2<br>18:11:50 CE                             | 1 Nov.<br>ET                              | 0                            |
|                                                                                                    | Home<br>Welcome to Deutsche Bö                                                                              | örse Group                                                                                          |         |                                                                                                    |                                                       |                                           |                  |                                                       |                                           |                              |
|                                                                                                    | Overview                                                                                                    | 1                                                                                                   |         | 1.60                                                                                                    |                                                       |                                           |                  | Text Searc                                            | h                                         |                              |
| 9,200 0. A Manual                                                                                                    | Investors                                                                                                   | Investors                                                                                           |         | T                                                                                                    |                                                       |                                           | -                | Search term<br>Advanced S                             | earch                                     | <u>Search</u>                |
| 9,150                                                                                                    | Indices                                                                                                    | Our website for investors<br>boerse-frankfurt.de                                                    | 3       |                                                                                                    | S                                                     |                                           |                  | Login                                                 |                                           | ~                            |
| 09:00 11:00 13:00 15:00 17:00<br>Market Indicators                                                                                                    | Cash market and listing                                                                                     | Structured products<br>zertifikateboerse.de                                                         |         |                                                                                                    |                                                       |                                           | (                | Please sele                                           | ct                                        | ~                            |
| DAX ♦ -0.07% 9,196.08<br>MDAX ♦ -0.57% 16,099.10                                                                                                    | Market data                                                                                                 | The Berlin-based exchar<br>for private investors<br><u>tradegate.de</u>                             | nge     | a                                                                                                    |                                                       |                                           | k                | Contact<br>Internet hotlin                            | ne                                        |                              |
| Image: Non-State         -0.34%         1,135.29           SDAX         ♦ -0.34%         6,734.88           Euro Stox< 50                                                                                                    | <u>Derivatives</u>                                                                                          |                                                                                                    |         | (Allen and a second second sec |                                                       |                                           |                  | Tel.: +49-(0)<br>Mon-Fri, 9 a.<br>info@deutso         | 69-2 11-1<br>m6 p.m.<br>:he-boerse        | 16 70<br>CET<br><u>e.com</u> |
| Risers/Fallers DAX                                                                                                    | More Group websites                                                                                         | 1 STAATSSTATISTICS                                                                                  |         | Call.                                                                                                    |                                                       |                                           | 4                |                                                       |                                           |                              |
| Commerzbank 🛉 3.46% 10.300<br>AG                                                                                                    | Clearstream's activity figures                                                                              | Xetra market data with exclus<br>real-time analytics enhanced                                       | ive     | News<br>19.11.2013                                                                                                    | 3                                                     |                                           |                  | Price Searce<br>Name/ISINA                            | :h<br>WKN                                 | Search                       |
| Image Add of the second second sec |                                                                                                    |                                                                                                    |         | Deutsche I<br>market dat<br>real-time a                                                                                                    | Börse enhanc<br>a offering wit<br>nalytics            | <u>es Xetra</u><br>n exclusive            |                  | Extended Se<br>Please sele                            | arch<br>ct                                | *                            |
|                                                                                                    | In October 2013, the value of assets                                                                        | Effective 25 November 2013 mor                                                                      | e than  | 14.11.2013<br>Deutsche I<br>2014 short                                                                                                    | )<br>Börse Photoqi<br>Ilist announce                  | aphy Prize<br>d                           |                  | All search re<br>our web site<br><u>frankfurt.cor</u> | sults are :<br><u>boerse-</u><br><u>n</u> | shown on                     |
|                                                                                                    | customers registered an increase of 6                                                                       | 40 order- and trade-related analy                                                                   | tics    | 13.11.2013<br>Subcorintia                                                                                                    | )<br>an launah of E                                   |                                           |                  | Business I                                            | lewslette                                 | ar .                         |
|                                                                                                    | percent to a record EUR 11.8 trillion<br>(compared to EUR 11.1 trillion in October<br>2012).<br><u>More</u> | will be calculated for all 160 index<br>constituents of DAX, MDAX, TecD<br>and SDAX.<br><u>More</u> | :<br>AX | 12.11.2013<br>Corporate<br>difference                                                                                                    | Governance I<br>for private eq                        | nakes futur<br>uity industr               | <u>e</u><br>y in | <u>Subscribe</u><br>Manage Prof                       | <u>ile</u>                                |                              |
|                                                                                                    | Deutsche Börse AG publishes<br>results for the third quarter of                                             | Deutsche Börse Photography<br>Prize 2014                                                            |         | 12.11.2013<br>New SPDF<br>on Xetra                                                                                                    | R equity index                                        | ETF launch                                | ed               | Follow us of                                          | on<br>₿ 8+                                | in                           |
|                                                                                                    |                                                                                                    |                                                                                                    |         | 11.11.2013<br>ATON bon<br>Standard f<br>08.11.2013<br>Clearstrea                                                                                                    | i<br>d now tradabl<br>or corporate l<br>m's October 2 | <u>e in Prime</u><br>oonds<br>013 figures |                  | Latest Rep<br>Annual rep<br>Interim rep<br>Corporate  | orts<br>port<br>orts<br>responsib         | ilit <u>y</u>                |

Page 4

#### Deutsche Börse AG 55.00€⇒ Home Contact Regulation Training 中文 Русский Deutsche Version Thursday, 21 Nov. 18:16:53 CET DEUTSCHE BÖRSE About us Investor relations Corporate responsibility Career Media relations $(\mathbf{P})$ Home More Logins DAX Text Search Market Data + Services Xetra/cash market Technology hursday, 21.11.2013 Search term Search BrainTrade file service Host file service File service EEX 9,200 Performance reports MD+S interactive TAC mm Advanced Search Xetra Member Section Trice online Xentric inside 9,150 WSS Online Plus Login 09:00 11:00 13:00 15:00 17:00 Please select \* Market Indicators Training Clearstream DAX -0.07% 9,196.08 Contact CBF file service MDAX ♣ -0.57% 16,099.10 Training Internet hotline Tel.: +49-(0) 69-2 11-1 16 70 Mon-Fri, 9 a.m.–6 p.m. CET info@deutsche-boerse.com EDT portal TecDAX ♣ -0.34% 1,135.29 SDAX -0.34% 6,734.88 File service custody Euro Stox: 50 🕴 -0.10% 3,044.27 I Print Risers/Fallers DAX Price Search Commerzbank 🛉 3.46% 10.300 AG @Deutsche Börse Imprint Disclaimer Privacy Policy Trademarks A top of page Name/ISIN/WKN Search RWE AG St 1.94% 28.390 ThyssenKrup... 1.91% 18.720 K+S Aktieng... 1.67% 19.415 Extended Search Please select... ~ All search results are shown on our web site boersefrankfurt.com

#### 3. "eListing" screen

|                      |                                                                                                    | Deutsche Version                                                                                                    | Register Forgot pas                                                                           | sword User                                                                                                    |                                    | password                                                                                               | Login                                                               |
|----------------------|----------------------------------------------------------------------------------------------------|----------------------------------------------------------------------------------------------------|-----------------------------------------------------------------------------------------------|----------------------------------------------------------------------------------------------------|------------------------------------|----------------------------------------------------------------------------------------------------|---------------------------------------------------------------------|
|                      |                                                                                                    |                                                                                                    |                                                                                               | My Profile                                                                                                    | Inbox                              | Contacts                                                                                               | Help                                                                |
| XETRA DEUTSCHE BÖRSE | Technical Connection                                                                                                    | eXAS - Trader,<br>QBO & User IDs                                                                                                    | Invoices &<br>Fee Reports                                                                     | eListing                                                                                                    | Xetra<br>Resources                 |                                                                                                    |                                                                     |
|                      | Welcome to the<br>Börse Group<br>The Member Section provides admit<br>specific information and offers use<br>connections and exchange trader of<br>access to electronic listing process | e Xetra Mer<br>ted members with market-<br>ful services for the mainter<br>idmissions. Via this portal,<br>es and the securities infor | mber Sect<br>relevant and member-<br>nance of technical<br>users also have<br>mation service. | tion of De                                                                                                    | utsche                             | Support Box<br>Contact us<br>Member Secti<br>Tel: +49-69-2<br>member.se<br>deutsche-b-<br>9–18 Uhr ME2 | v<br>on Team<br>11-178 88<br><u>etion@</u><br><u>oerse.com</u><br>Z |
|                      | Virtual tour<br>through the                                                                                                    |                                                                                                    | Member Section<br>Tutorial Videos                                                             | Login<br>User<br>Password<br>Login<br>Have you <u>lost your</u><br>you want to <u>registe</u><br>Change to <u>Login W</u> | password, or do<br>£?<br>SS-Online |                                                                                                    |                                                                     |
|                      | Xetra Member Sec                                                                                                    | tion<br>ember Section on an introd<br>familiarize yourself with the                                                                    | uctory walkthrough:<br>e changes.                                                             |                                                                                                    |                                    |                                                                                                    |                                                                     |

#### 2. Select "Xetra Member Section"

## 4. Login

You can log in either at the meta-level or in the login area of eListing.

|                               | meta level <                                                                                                    | Deutsche Version                                                                                                    | Register Forgot pa:                                                  | ssword User                                                                                                  |                                                                        | password                                                    | Login              |
|-------------------------------|----------------------------------------------------------------------------------------------------|----------------------------------------------------------------------------------------------------|----------------------------------------------------------------------|----------------------------------------------------------------------------------------------------|------------------------------------------------------------------------|-------------------------------------------------------------|--------------------|
|                               |                                                                                                    |                                                                                                    |                                                                      | My Profile                                                                                                   | Inbox                                                                  | Contacts                                                    | Help               |
| XETRA DEUTSCHE BÔRSE<br>GROUP | Technical Connection                                                                                                    | eXAS - Trader,<br>QBO & User IDs                                                                                         | Invoices &<br>Fee Reports                                            | eListing                                                                                                    | Xetra<br>Resources                                                     |                                                             |                    |
| eListing                      | eListing<br>Here you can find useful information fo<br>Board and in the Entry Standard (with<br>for the use of the electronic tool for se | or the inclusion of securi<br>the exception of structu<br>curities "eListing".                                           | ties in the Quotation<br>red products) and                           |                                                                                                    |                                                                        | Support Box<br>Contact us<br>Help for this<br>FAQs eListing | ×<br>s page ×<br>1 |
|                               |                                                                                                    | Electronic tool for<br>This user guide is in<br>a detailed description                                                   | or securities<br>Intended to give you<br>on of eListing. <u>Mare</u> | Login<br>User<br>Password<br>Login                                                                           |                                                                        | 1                                                           |                    |
|                               |                                                                                                    | Entry Standard<br>Additional documen<br>the inclusion of sha<br>representing share<br>the Entry Standard.<br><u>More</u> | ts are required for<br>res, certificates<br>s, and bonds into        | Have you lost yo<br>you want to reg<br>Change to Logir<br>Ouicklinks<br>General Terms ar<br>Exchange-like Ma | our password, or do<br>ister?<br>wSS-Online<br>nd Conditions<br>arkets |                                                             |                    |
|                               | AND AND AND AND AND AND AND AND AND AND                                                                                                   | Open Market Circ<br>Find the last publish<br>circulars <u>here</u> .<br>For older circulars <u>archive</u> .             | culars<br>hed Open Market<br>please go to our                        | Xetra Participants<br>Xetra Participants<br>Xetra Frankfurt S<br>Listing Partner Se                          | s<br>§<br>jpecialists<br>∋arch                                         |                                                             |                    |
|                               | Imprint Data privacy Ter                                                                                                    | ms of use Technic                                                                                                    | cal requirements                                                     |                                                                                                    |                                                                        |                                                             |                    |

Here you will find useful information about the performance of securities on the open market as well as some quick links which you may find interesting.

Page 6

## 5. "Open Market" screen

To go to eListing, click on "Open Market".

|                               |                                                                                                    |                                                                                                    |                                                                                                    | My Profile                                                                                     | Inbox (0)                                                    | Contacts    | Help |
|-------------------------------|----------------------------------------------------------------------------------------------------|----------------------------------------------------------------------------------------------------|----------------------------------------------------------------------------------------------------|------------------------------------------------------------------------------------------------|--------------------------------------------------------------|-------------|------|
| XETRA DEUTSCHE BÖRSE<br>GROUP | Technical Connection                                                                                                    | eXAS - Trader,<br>QBO & User IDs                                                                                                    | Invoices &<br>Fee Reports                                                                                                    | eListing                                                                                       | Xetra<br>Resources                                           |             |      |
| open Market                   | eListing<br>Here you can find useful information of<br>Board and in the Entry Standard (with<br>for the use of the electronic tool for se | or the inclusion of secur<br>the exception of structu-<br>becurities "eListing".<br><b>Electronic tool fo</b><br>This user guide is i<br>a detailed descripti | rities in the Quotation<br>ured products) and<br><b>or securities</b><br>intended to give you<br>ion of eListing. <u>More</u> |                                                                                                |                                                              | Support Box | ÷    |
|                               |                                                                                                    | Entry Standard<br>Additional documer<br>the inclusion of shu<br>representing share<br>the Entry Standard<br><u>More</u>                                       | nts are required for<br>ares, certificates<br>ss, and bonds into<br>I.                                                        | Quicklinks<br>General Terr<br>Exchange-lik<br>Issuer Data F<br>Xetra Particig<br>Frankfurt Spi | is and Conditions<br>e Markets<br>form<br>vants<br>ecialists |             |      |
|                               | Anne ANITA AND AND AND AND AND AND AND AND AND AN                                                                                         | Open Market Cir<br>Find all published O<br>circulars <u>here.</u>                                                                                             | <b>rculars</b><br>Dpen Market                                                                                                 | Listing Partne                                                                                 | <u>er Search</u>                                             |             |      |
|                               | Imprint Data privacy Te                                                                                                    | rms of use Techni                                                                                                    | ical requirements                                                                                                    |                                                                                                |                                                              |             |      |

"eListing" will now open in a separate window.

Page 7

## 3 eListing – User Interface

| DEUTSCHE BÖRSE Applications Portfolio management Administration | DEUTSCHE BÖRSE<br>GROUP | Applications | Portfolio management | Administration |
|-----------------------------------------------------------------|-------------------------|--------------|----------------------|----------------|
|-----------------------------------------------------------------|-------------------------|--------------|----------------------|----------------|

eListing is divided into the following areas:

- 1. Applications
- 2. Portfolio Management
- 3. Administration

| eListing                                                                                                    |                                         | meta level                                       | Deutsch Refreshuser Log | ged in as: 2 Help Logout                |
|----------------------------------------------------------------------------------------------------|-----------------------------------------|--------------------------------------------------|-------------------------|-----------------------------------------|
| GROUP                                                                                                    | Applications                            | Portfolio management                             | Administration          | Thursday, Nov 21, 2013<br>18:37:29 CEST |
|                                                                                                    | Application Inbox                       |                                                  |                         |                                         |
| Application Inbox                                                                                                    | Number of results: 0                    |                                                  |                         | 10 💌                                    |
| Priority (0)<br>Standard (4)<br>Preliminary (27)<br>To-Do's (0)<br>Terminations (0)<br>Approvals (49)<br>Refusals (0)<br>Withdrawals (0) | ISIN Issuer Type of Export All (csv)    | of security Type of application                  | Segment Status Status   | Date of last notification               |
| New application                                                                                                    |                                         |                                                  |                         |                                         |
| Downloads<br>Advanced search                                                                                                    |                                         |                                                  |                         |                                         |
| footer <b>(</b>                                                                                                    | © Deutsche Börse   Imprint   Disclaimer | Privacy Policy   Terms of Use   Regulation   Tra | ademarks                |                                         |

The above diagram shows the eListing user interface. At the meta-level you can log in and out, search for help and switch between English and German. If you hover with the mouse over your name, you will see your contact details.

In the footer you will find information about the permitted use of the website, imprint, disclaimer, data protection, terms and conditions of use, governing legislation and copyright.

## 4 Applications – User Interface

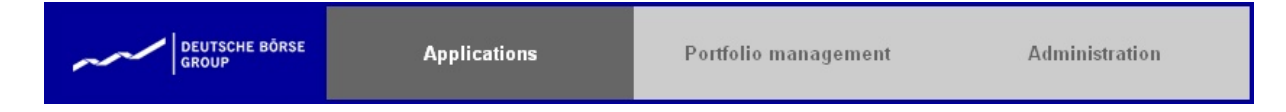

Under the Applications tab you will find "Applications Submitted", "New Application", "Downloads" and "Expanded Search".

Under "Applications Submitted" you can see all the applications you have made.

First you will see the number of applications in the folder you have selected ("Number of Results").

The latest application is always shown first. If you prefer to see the applications in alphabetical order, you can select this option by selecting the arrows in the appropriate category. You can also choose how many applications you wish to see displayed on each page. Up to 200 results per page can be viewed.

For each application you can see the ISIN, issuer, type of security, type of application, segment, status and, depending on the folder, the date of the last message, status details or confirmation of listing. If you click on one of the ISINs, you can again view all the details you entered in the relevant application.

Types of securities are shares/ share certificates, debentures, subscription warrants, participation certificates, drawing rights and units of participation in investments (funds).

There are various types of application:

incorporation, incorporation (exchange), amendments/withdrawals, change of investment type, change of fund cluster, instructions as a Designated Sponsor and terminations

26/11/2013 Page 9

Status:

In Applications Submitted you can see an overview of the status of your applications

Status reports are as follows:

Application submitted

The application has been received and is waiting for processing by the Deutsche Börse Group

Application processing

The application is being processed by the Deutsche Börse Group. Please wait for further information.

Supply missing data

Please provide the missing information which we need to continue processing your application. If the information is not provided, the application will no longer be processed

Processing of application completed

The application has been processed. Please wait for refusal or acceptance.

🔳 📕 - Refusals/Withdrawals

Your application has been refused or withdrawn by you. Under status you can see the exact reason for the refusal/withdrawal.

#### Approval

Your application has been approved The security is listed as of the date of the listing confirmation (application of incorporation) or will be cancelled on the final day of trading (termination).

You can also export all the listed applications as an Excel file .

## 4.1 Application for a mandate as Designated Sponsor

All credit institutions and financial service companies admitted to trading in Xetra can be approved as Designated Sponsors. This requires the conclusion of a valid contract with Deutsche Börse AG. Once approved, you can apply to be Designated Sponsor of a particular security.

The requirements are as follows:

- **§** It is necessary to present an ISIN that is known to the WSS
- **§** The security must be eligible for trading and capable of being processed in Xetra
- § The details of the Designated Sponsor application must be complete.
- § Your company is not yet registered as Designated Sponsor for this security

The application for a mandate as Designated Sponsor consists of four steps

- 1. Check security
- 2. Select type of application
- 3. Enter details
- 4. Check and submit

| Deutsche Börse AG             |
|-------------------------------|
| eListing – Designated Sponsor |
| User manual                   |
| Applications – User Interface |

## 1. Check security

Enter the ISIN for the security in the appropriate space. The system now compares the information with the information held by the WSS Database for the relevant ISIN.

| deutsche börse<br>Group                                                                                                    | Applications                                                                                                    | Portfolio management                            | Administration                       | Thursday, Nov 21, 2013<br>18:41:41 CEST |
|----------------------------------------------------------------------------------------------------|----------------------------------------------------------------------------------------------------|-------------------------------------------------|--------------------------------------|-----------------------------------------|
|                                                                                                    | New application                                                                                                    |                                                 |                                      |                                         |
| New application <ol> <li>Check security</li> <li>Choose application type</li> <li>Enter application details</li> <li>Review and File</li> </ol> | Check security master data<br><i>i</i> Please enter the ISIN of the securi<br>master data and status.<br>ISIN <sup>1</sup><br>DE000 | ty you want to apply for. The system will check | k the availability of the security's | ISIN<br>DEOOCHARDON                     |
|                                                                                                    |                                                                                                    |                                                 |                                      |                                         |

## 2. Select type of application

You are offered various application options, depending on the status of the security Please select "Designated Sponsor Assignment".

| DEUTSCHE BÖRSE<br>GROUP                                                                                                    | Applications               | Portfolio management                               | Administration                                                                          | Thursday, Nov 21, 2013<br>18:46:18 CEST |
|----------------------------------------------------------------------------------------------------|----------------------------|----------------------------------------------------|-----------------------------------------------------------------------------------------|-----------------------------------------|
|                                                                                                    | New application            |                                                    |                                                                                         |                                         |
| New application <ol> <li>Check security</li> <li>Choose application type</li> <li>Enter application details</li> <li>Review and File</li> </ol> | Choose type of application | curity different application types will be offered | d. Please choose the type of your          Cancel       File application         emarks | ISHI<br>Lataratiken, inter              |

### 3. Enter details

Now enter the date on which you wish your application to take effect and your member ID.

Designated Sponsor on behalf of a third party:

Any approved Xetra Participant can act as a Designated Sponsor on behalf of another Xetra Participant. The relationship must be reported to Deutsche Börse AG by the Xetra Participant and by the Designated Sponsor.

By choosing "Application by" you can choose who issued you with the mandate to act as Designated Sponsor for a specific security. Any Xetra Participant approved as a Designated Sponsor can be chosen as a mandator. Once the application has been successfully submitted, the mandator must confirm it. Only then will the application be processed.

| DEUTSCHE BÖRSE<br>GROUP                                                                                                    | Applications                                                                                                    | Portfolio management | Administration          | Thursday, Nov 21, 2013<br>18:48:24 CEST                                                                                                    |
|----------------------------------------------------------------------------------------------------|----------------------------------------------------------------------------------------------------|----------------------|-------------------------|----------------------------------------------------------------------------------------------------|
|                                                                                                    | New application                                                                                                    |                      |                         |                                                                                                    |
| <ol> <li>New application</li> <li>Check security</li> <li>Choose application type</li> <li>Enter application details</li> <li>Review and File</li> </ol> | Designated Sponsor Assignment         Effective Date*         [22.11.2013]         Member ID*         Delegate From         © Deutsche Börse   Imprint   Disclaimer   P |                      | Cancel File application | ISIII<br>Issuer Country<br>United States<br>Type of security<br>Share / certificate<br>representing shares<br>Type of application<br>Designated sponsor<br>assignment<br>Effective Date<br>22.11.2013 |

#### 4. Check and submit

Please recheck the data you provided to make sure they are correct. If there are no errors, read and accept the Terms and Conditions of Use of Deutsche Börse AG.

By clicking on "File application" your application will be sent and checked.

Deutsche Börse AG eListing – Designated Sponsor User manual Applications – User Interface

26/11/2013

Page 13

| DEUTSCHE BÖRSE<br>GROUP                                                                                                    | Applications                                                                                                    | Portfolio management                                                                                                    | Administration          | Thursday, Nov 21, 2013<br>18:50:17 CEST |
|----------------------------------------------------------------------------------------------------|----------------------------------------------------------------------------------------------------|----------------------------------------------------------------------------------------------------|-------------------------|-----------------------------------------|
|                                                                                                    | New application                                                                                                    |                                                                                                    |                         |                                         |
| New application <ol> <li>Check security</li> <li>Choose application type</li> <li>Enter application details</li> <li>Review and File</li> </ol> | Review and file application<br>ISIN<br>Name of issuer<br>Issuer Country<br>Type of security<br>Type of application<br>Effective Date | United States<br>Share / certificate representing shares<br>Designated sponsor assignment<br>22.11.2013<br>Terms of Use.<br>< Previous Next > | Cancel File application |                                         |
|                                                                                                    | ©Deutsche Börse   Imprint   Disclaimer   i                                                                                           | Privacy Policy   Terms of Use   Regulation   Tradem                                                                                           | iarks                   |                                         |

## 4.2 Termination of mandate as Designated Sponsor

The mandate can only be terminated if you have previously concluded a contract as a Designated Sponsor.

A Designated Sponsor may terminate their mandate for specific securities by giving notice of ten days of stock exchange trading.

Prior to the expiry of a reasonable deadline, but usually no earlier than twenty days of stock exchange trading, an approved company may not act again as a Designated Sponsor for securities for which it has terminated its mandate.

To terminate Designated Sponsoring for a security please follow these four steps:

- 1. Check security
- 2. Select type of application
- 3. Enter application details
- 4. Check and submit

Deutsche Börse AG eListing – Designated Sponsor User manual Applications – User Interface

26/11/2013 Page 14

#### 1. Check security

Should you wish to terminate your mandate as Designated Sponsor, please click on Portfolio Management and choose from the List in Xetra – Designated Sponsoring the ISIN of the relevant security.

Alternatively you can enter the ISIN for the security in the appropriate field. The system now compares the information with the information held by the Security Service System (WSS) for the relevant ISIN.

| GROUP                                                        | Applie                                             | cations Portfo                                | Portfolio management                    |              | Administration |               | lov 21, 2013<br>ST |
|--------------------------------------------------------------|----------------------------------------------------|-----------------------------------------------|-----------------------------------------|--------------|----------------|---------------|--------------------|
|                                                              | Portfolio m                                        | Portfolio management                          |                                         |              |                |               |                    |
| Open Market/Xetra Frankfurt 2                                | Number of results:                                 | 70 << <1234567>>>                             |                                         |              |                |               | 10 💌               |
| Prime Standard for Corporate<br>Bonds (0)                    | ISIN 🔶                                             | Issuer                                        | Type of security                        | Member<br>ID | Delegated 🗧    | Begin<br>Date | End<br>Date C      |
| Entry Standard (0)                                           | 101001-007                                         | Balling Specification                         | Share / certificate representing shares | 1.000        |                | 11.11.2013    |                    |
| <ul> <li>Shares (0)</li> <li>Non-Shares (0)</li> </ul>       |                                                    | NUT CONTRACTOR (197                           | Share / certificate representing shares | 10000        |                | 11.11.2013    |                    |
| Quotation Board (0)                                          |                                                    | The Billion Calor                             | Share / certificate representing shares |              |                | 11.11.2013    |                    |
| <ul> <li>Non-Shares (0)</li> </ul>                           |                                                    |                                               | on Milos                                | 1000         |                | 04.11.2013    | 01.12.2013         |
| <ul> <li>Fonds (0)</li> <li>Termination Pool (23)</li> </ul> | 110000000000000000000000000000000000000            | Box French Halling, M.                        | Share / certificate representing shares | 1999         |                | 02.04.2013    |                    |
| Change of bond category (0)                                  | 1.00173001101                                      |                                               |                                         | 1000         |                | 25.02.2013    |                    |
| Change of fund cluster (0)                                   |                                                    | Ball B                                        | Share / certificate representing shares | 1000         |                | 05.02.2013    | 22.11.2013         |
| Xetra                                                        | (00000110000)                                      |                                               | Share / certificate representing shares | 10000        |                | 01.02.2013    |                    |
| Designated Sponsor (70)<br>Designated Sponsor Pool (26)      |                                                    | Sector of Aspectantin States                  | Share / certificate representing shares | (1000)       |                | 01.02.2013    |                    |
|                                                              |                                                    | Heaveth' Million (Million                     | Share / certificate representing shares | 100000       |                | 01.02.2013    |                    |
|                                                              | << <1234567<br>Export All (csv)<br>Opeutsche Börse | >>><br> Imprint   Disclaimer   Privacy Policy | Terms of Use   Regulation   Tradema     | rks          |                |               |                    |

## 2. Select type of application

To terminate your mandate as Designated Sponsor for a security, select "Designated Sponsor Deassignment".

| DEUTSCHE BÔRSE<br>GROUP                                                                                                    | Applications               | Portfolio management                                     | Administration                                                                                                    | Thursday, Nov 21, 2013<br>18:52:28 CEST |
|----------------------------------------------------------------------------------------------------|----------------------------|----------------------------------------------------------|----------------------------------------------------------------------------------------------------|-----------------------------------------|
|                                                                                                    | New application            |                                                          |                                                                                                    |                                         |
| New application <ol> <li>Check security</li> <li>Choose application type</li> <li>Enter application details</li> <li>Review and File</li> </ol> | Choose type of application | curity different application types will be offered<br>it | . Please choose the type of your           Cancel         File application           emarks         File application |                                         |

## 3. Enter application details

Now choose the date when the Designated Sponsor Termination is to take effect. Please observe a period of notice of at least 10 days of stock exchange trading. If there are no additional Designated Sponsor mandates for the security, the security will be delisted in Xetra at the end of the notice period. These securities will be displayed in the Designated Sponsor Pool in Portfolio Management. If another person should decide to act as Designated Sponsor for this security within the notice period, the delisting will be aborted and the security will be removed from the pool.

Deutsche Börse AG eListing – Designated Sponsor User manual Applications – User Interface

26/11/2013

Page 16

| GROUP                                                                                                    | Applications                                | Portfolio management           | Administration          | Thursday, Nov 21, 2013<br>18:53:25 CEST                                                                                            |
|----------------------------------------------------------------------------------------------------|---------------------------------------------|--------------------------------|-------------------------|----------------------------------------------------------------------------------------------------|
|                                                                                                    | New application                             |                                |                         |                                                                                                    |
| New application                                                                                                    | Designated Sponsor Deassignmer              | ıt                             |                         | ISIN                                                                                                    |
| <ol> <li>Check security</li> <li>Choose application type</li> <li>Enter application details</li> <li>Review and File</li> </ol> | Effective Date*<br>21.11.2013               | 77                             |                         | Name of issuer Issuer Country Ireland Type of security Investment unit (funds) Type of application Designated sponsor deassignment |
|                                                                                                    | © Deutsche Börse   Imprint   Disclaimer   P | Previous     Next >     Next > | Cancel File application | Effective Date<br>21.11.2013                                                                                                    |

#### 4. Check and submit

Please recheck the data you have provided to make sure they are correct. If there are no errors, please read and accept the Terms and Conditions of Use of Deutsche Börse AG. By clicking on "Submit application" your application will then be submitted and checked.

| DEUTSCHE BÖRSE<br>GROUP                                                                                                    | Applications                                                                                                    | Portfolio management                                                                                                    | Administration          | Thursday, Nov 21, 2013<br>18:54:44 CEST |
|----------------------------------------------------------------------------------------------------|----------------------------------------------------------------------------------------------------|----------------------------------------------------------------------------------------------------|-------------------------|-----------------------------------------|
|                                                                                                    | New application                                                                                                    |                                                                                                    |                         |                                         |
| New application                                                                                                    | Review and file application                                                                                                    |                                                                                                    |                         |                                         |
| <ol> <li>Check security</li> <li>Choose application type</li> <li>Enter application details</li> <li>Review and File</li> </ol> | ISIII<br>Hame of issuer<br>Issuer Country<br>Type of security<br>Type of application<br>Effective Date<br>I have read and accepted the<br>Oeutsche Börse   Imprint   Disclaimer   1 | Ireland<br>Investment unit (funds)<br>Designated sponsor deassignment<br>21.11.2013<br>Terms of Use.<br><a href="https://www.www.www.www.www.www.www.www.www.w</th> <th>Cancel File application</th> <th></th> | Cancel File application |                                         |

## 5 Portfolio Management – Designated Sponsor

| DEUTSCHE BÖRSE Applications | Portfolio management | Administration |
|-----------------------------|----------------------|----------------|
|-----------------------------|----------------------|----------------|

## 5.1 Designated Sponsor

Portfolio Management has two areas, Designated Sponsor and Designated Sponsor Pool. Under Designated Sponsor you can see all the securities for which you were awarded a mandate as Designated Sponsor.

| GROUP                                                        | Applic                                              | cations Portfo                                                                                                  | lio management                             | Administr    | ation     | Thursday, N<br>18:57:45 CE | lov 21, 2013<br>IST |
|--------------------------------------------------------------|-----------------------------------------------------|----------------------------------------------------------------------------------------------------|--------------------------------------------|--------------|-----------|----------------------------|---------------------|
|                                                              | Portfolio ma                                        | Portfolio management                                                                                            |                                            |              |           |                            |                     |
| Open Market/Xetra Frankfurt 2                                | Number of results:                                  | 70 << <1234567>>>                                                                                               |                                            |              |           |                            | 10 💌                |
| Prime Standard for Corporate<br>Bonds (0)                    | ISIN 🔶                                              | Issuer                                                                                                    | Type of security                           | Member<br>ID | Delegated | Begin<br>Date              | End<br>Date C       |
| Entry Standard (0)                                           |                                                     | Building Transitions and                                                                                        | Share / certificate representing<br>shares | 10.000       |           | 11.11.2013                 |                     |
| <ul> <li>Snares (0)</li> <li>Non-Shares (0)</li> </ul>       | *******                                             | NUCLEAR AND ADDRESS OF                                                                                          | Share / certificate representing shares    | 0.0780       |           | 11.11.2013                 |                     |
| Quotation Board (0)<br>• Shares (0)                          | 1000010011000                                       | Padde res                                                                                                    | Share / certificate representing shares    | 10.000       |           | 11.11.2013                 |                     |
| <ul> <li>Non-Shares (0)</li> </ul>                           |                                                     |                                                                                                    |                                            | 1000         |           | 04.11.2013                 | 01.12.2013          |
| <ul> <li>Fonds (0)</li> <li>Termination Pool (23)</li> </ul> | 100000000000                                        | Box Frenchisting, Mr.                                                                                           | Share / certificate representing<br>shares | 10000        |           | 02.04.2013                 |                     |
| Change of bond category (0)                                  | 1.00073030120                                       |                                                                                                    |                                            | 1000         |           | 25.02.2013                 |                     |
| Change of fund cluster (0)                                   | 000001010000                                        | (Baptile) (B)                                                                                                   | Share / certificate representing shares    | (1999)       |           | 05.02.2013                 | 22.11.2013          |
| Xetra                                                        |                                                     |                                                                                                    | Share / certificate representing shares    | 0.000        |           | 01.02.2013                 |                     |
| Designated Sponsor (70)<br>Designated Sponsor Pool (26)      |                                                     | Andreas Angeliania Antonio a                                                                                    | Share / certificate representing shares    | ((1999)      |           | 01.02.2013                 |                     |
|                                                              | -                                                   | Presentel's Mineral Mineral Mineral Mineral Mineral Mineral Mineral Mineral Mineral Mineral Mineral Mineral Min | Share / certificate representing shares    | 0.0780       |           | 01.02.2013                 |                     |
|                                                              | << <1234567<br>Export All (csv)<br>© Deutsche Börse | ,<br>>>><br> Inprint Disclaimer PrivacyPolicy                                                                   | Terms of Use   Regulation   Trademai       | ks           |           |                            |                     |

Should you wish to terminate your mandate as Designated Sponsor, please choose from the List in Xetra – Designated Sponsoring the ISIN of the relevant security. Select "Designated Sponsor Deassignment" as application type and proceed with the steps described in chapter 4.2 Termination of mandate as Designated Sponsor.

## 5.2 Designated Sponsor Pool

When the last Designated Sponsor for a particular security terminates their mandate, the security goes into the Designated Sponsor Pool.

| DEUTSCHE BÖRSE<br>GROUP            | Applications                   | Portfolio management                 |                       | Administration        | Thursday, Nov 21, 2013<br>19:04:29 CEST |   |
|------------------------------------|--------------------------------|--------------------------------------|-----------------------|-----------------------|-----------------------------------------|---|
|                                    | Portfolio managem              | nent                                 |                       |                       |                                         |   |
| Open Market/Xetra Frankfurt 2      | Number of results: 2           |                                      |                       |                       | 10 💌                                    |   |
| Prime Standard for Corporate       | ISIN 🔶                         | Issuer                               |                       | Type of security      | End Date                                | ٩ |
| Bonds (0)                          |                                |                                      | Share / certificat    | e representing shares | 22.11.2013                              |   |
| Entry Standard (0)                 | - 610000011080-000             | HARD BALL DR. (19)                   | Share / certificat    | e representing shares | 25.11.2013                              |   |
| <ul> <li>Shares (0)</li> </ul>     |                                |                                      |                       |                       |                                         | - |
| <ul> <li>Non-Shares (0)</li> </ul> | Export All (csv)               |                                      |                       |                       |                                         |   |
| Quotation Board (0)                |                                |                                      |                       |                       |                                         |   |
| <ul> <li>Shares (0)</li> </ul>     |                                |                                      |                       |                       |                                         |   |
| Non-Shares (0)                     |                                |                                      |                       |                       |                                         |   |
| Fonds (U)                          |                                |                                      |                       |                       |                                         |   |
| Change of band actoriany (0)       |                                |                                      |                       |                       |                                         |   |
| Change of fund cluster (0)         |                                |                                      |                       |                       |                                         |   |
|                                    |                                |                                      |                       |                       |                                         |   |
| Xetra                              |                                |                                      |                       |                       |                                         |   |
| Designated Sponsor (70)            |                                |                                      |                       |                       |                                         |   |
| Designated Sponsor Pool (2)        |                                |                                      |                       |                       |                                         |   |
|                                    |                                |                                      |                       |                       |                                         |   |
|                                    |                                |                                      |                       |                       |                                         |   |
|                                    | ©Deutsche Börse   Imprint   Di | sclaimer   Privacy Policy   Terms of | Use   Regulation   Tr | ademarks              |                                         |   |

You may apply to be Designated Sponsor for the securities in the pool. Click on the ISIN of the security for which you require a mandate. Now enter the date on which you wish your mandate to take effect, as well as your member ID, and follow the instructions as in Chapter 4.1 Application for a mandate as Designated Sponsor.

Application for a mandate as Designated Sponsor described.